## Using Intercept to Create Events

| Start at <u>events.camdencountylibrary.org</u> .<br>Click on "Log in / Sign up" at the top<br>right, and log in with your user name<br>and password.                                                                                                    | LOG IN / SIGN UP                                                                                     |  |  |  |  |
|----------------------------------------------------------------------------------------------------|----------------------------------------------------------------------------------------------------|--|--|--|--|
| Click on the calendar icon in the left<br>column, and click on the dropdown next<br>to "Events." You will be able to view all<br>events, just your own events, or you can<br>create a new event. Click on "Create<br>Event."                                                                                                    | <ul> <li>Events </li> <li>All Events</li> <li>Create Event</li> <li>My Events</li> </ul>             |  |  |  |  |
| You can see an option to start from<br>scratch, but you will want to choose<br>from the list of all the templates in the<br>system. Choose the one with the<br>category of the event you are creating.<br>You can change the audience, location,<br>description, and other details later. Click<br>on "Use" in the far right "Actions"<br>column.                                                           | (K) Movie Template Movies Children Preview Use<br>(K) Outdoor Template Outdoors Children Preview Use |  |  |  |  |
| The first field, the Title field, must<br>contain the category code and the new<br>title. The category code is used to create<br>the color coding in the calendar and the<br>Audience badges that overlay the events<br>in list view. There are four possible<br>category codes: (A) is Adult, (K) is Kids,<br>(T) is Teens, and (F) is Family. Make sure<br>you include the open and close<br>parentheses! | Title <b>*</b><br>(K) Harry Potter Film Festival                                                     |  |  |  |  |

| The next field you need to change is the<br>Event Description (you don't need to do<br>anything with the image). Type in your<br>own description. Note: You do not need<br>to ask for an email to included, since an<br>email address is required with this<br>system. You might want to include a<br>sentence like "The Zoom link will be sent<br>to the email you registered with." | PRIMARY IMAGE         Name       Operations         Movie Stock Image       Remove         Event Description       Remove         B       I       Image       Normal       Image       Source         We're watching a double feature of the first two Harry Potter films |  |  |  |  |
|----------------------------------------------------------------------------------------------------|----------------------------------------------------------------------------------------------------|--|--|--|--|
| Next, enter the date and time. Enter the<br>Start Date and Start and End times. The<br>End Date will be automatically filled in                                                                                                    | DATE & TIME *<br>Start date *<br>04/27/2021  - Select -<br>End date *<br>04/27/2021  - Select -<br>9:45 am<br>10:00 am<br>10:15 am<br>10:30 am<br>10:45 am                                                                                                    |  |  |  |  |
| The default location is currently<br>"Virtual." Click on the Location<br>dropdown menu to choose a branch or if<br>the program is off site.                                                                                                    | Virtual<br>- None -<br>Anthony P. Infanti Bellmawr Branch<br>Nilsa I. Cruz-Perez Downtown Branch<br>Riletta L. Cream Ferry Avenue Branch                                                                                                    |  |  |  |  |
| The online meeting link field can be used<br>to store the Zoom link for a virtual<br>meeting. We are working on a way to<br>automatically send this out to<br>participants, but for now the Zoom link<br>must be sent out to participants<br>manually.                                                                                                    | ONLINE MEETING LINK<br>URL<br>https://camdencountylibrary-org.zoom.us/j/882219566<br>This must be an external URL such as <i>http://example.com</i> .<br>Link text<br>Join event<br>If this is an online event, place the link for the meeting here                       |  |  |  |  |

| If it is an event that does not require<br>registration, uncheck the box for<br>"Registration Required." This will close<br>the registration options. If you do<br>require registration, choose the<br>maximum number of attendees, the<br>number of registrations per user, and<br>waitlist options. Use the registrations<br>per user feature to prevent a user from<br>registering for many slots and keeping<br>others from being able to register. | ATTENDEES  Registration Required  ATTENDEES  Maximum Number of Attendees  12  Maximum Registrations Per User  2 Enter 0 for unlimited.  Registration Required  |
|----------------------------------------------------------------------------------------------------|----------------------------------------------------------------------------------------------------|
| If registration is required, enter the<br>dates for the registration period. By<br>default the end date is set for midnight<br>of the night before the event, so that<br>reminder emails sent out on the day of<br>the event go to all registrants.                                                                                                    | REGISTRATION PERIOD         Start date *         04/30/2021       □       8:00 am       ▼         End date *         06/10/2021       □       12:00 am       ▼ |
| If you would like a waitlist, click on the<br>"Waitlist Available" box and enter the<br>maximum number.                                                                                                    | <ul> <li>Waitlist Available</li> <li>Waitlist Limit</li> <li>5</li> <li>Limit the number of attendees that can be ad</li> </ul>                                |
| If you have an outside presenter, click on<br>the Presenter box. A field will open<br>where you can type in the presenter's<br>name.                                                                                                    | Presenter<br>Check this box if the program will be presented<br>Presenter's Name                                                                               |
| At this time, the only Event Series is<br>Summer Reading. If your event is a<br>summer reading event, choose this.<br>Otherwise, leave blank. If you have<br>chosen Summer Reading, you will also<br>need a main Event Category.                                                                                                    | Event Series - None None - Summer Reading                                                                                                    |

| The Event and Audience Categories have<br>already been filled in. You may need to<br>change the audience. If so, click on the<br>dropdown for Primary Audience and<br>choose the appropriate age group. You<br>may need to change the Event category<br>for a Summer Reading program.                 | Primary Event Type *         Movies       ▼         Choose the primary event type. This is used for rep         Primary Audience *         Children       ▼         Choose the primary audience. This is used for repo                                                                                     |  |  |  |
|----------------------------------------------------------------------------------------------------|----------------------------------------------------------------------------------------------------|--|--|--|
| The next two fields are used for<br>additional categories and audiences.<br>The primary event type and audience is<br>chosen by default. In order to select<br>additional categories, <b>please hold down</b><br><b>the Ctrl key while clicking.</b> This will let<br>you choose multiple categories. | Event Type(s) *<br>-Literacy Volunteers of America<br>Local Interest<br>Maker and Tech<br>Movies<br>Select any additional event types this program may<br>Audience(s) *<br>-Parent<br>-Senior<br>Family<br>Children<br>-Young children (0-5 years)<br>Babies (0-18 months)<br>Toddlers (19 months-2 years) |  |  |  |
| You can choose if your program is an<br>Event or a Meeting. The Meeting<br>category is just for meetings that you do<br>not want to show up on the calendar,<br>like staff meetings.                                                                                                    | Event Designation * <ul> <li>Official Events</li> <li>Meetings</li> </ul>                                                                                                    |  |  |  |
| If an event has been cancelled, you can<br>change the Status from Scheduled. This<br>will add the word Canceled to the event,<br>and cancel any recurrences for a series if<br>the main entry is canceled.                                                                                            | Status *<br>Scheduled <del>v</del><br>Scheduled<br>Canceled                                                                                                    |  |  |  |

| You can Preview before you save the<br>event. You can also create a working<br>draft. Click the "Published" button to<br>make the event live. Click the "Save"<br>button.                                                                                                    |                    | Pub Sav   | Plished<br>Previe                                       | ew       |            |
|----------------------------------------------------------------------------------------------------|--------------------|-----------|---------------------------------------------------------|----------|------------|
| If you create a draft, it will not show up<br>in the public calendar, but it will show up<br>in the list of "All Events" and "My<br>Events" in the menu on the left. If you<br>want to see the events other staff<br>members have created on specific dates,<br>use the All Events link. If you want to<br>get to your own draft quickly, click on<br>the "My Events" link. | DATE               | PUBLISHED | EVENT TITLE                                             | LOCATION | CREATED BY |
|                                                                                                    | May.<br>4,<br>2021 | Yes       | ( <u>K) Craft Time</u>                                  | Virtual  | staff      |
|                                                                                                    | May.<br>4,<br>2021 | No        | ( <u>A) Computer</u><br><u>Class</u><br><u>Template</u> | Virtual  | mwynkoop   |
|                                                                                                    | May.<br>4,<br>2021 | Yes       | ( <u>K) Kids</u><br><u>Create Club</u>                  | Virtual  | rpallante  |

•